## Инструкция

## Обновление настроек изображения телевизоров DEXP 43UQD1/G

1. Включите телевизор **DEXP 43UQD1/G** до полной загрузки на домашний экран (главную страницу) с приложениями.

## 2. Подключите телевизор к Интернету: по проводной сети (LAN) или беспроводной сети (WiFi).

После подключения LAN кабеля с Интернет-сигналом телевизор автоматически подключится к Интернет сети.

Если подключаете беспроводную сеть, то нажмите кнопку пульта управления ления для входа в настройки, затем нажмите кнопку (ОК) для входа в раздел Сеть и Интернет. Найдите вашу беспроводную сеть в списке, нажмите кнопку ОК на пульте и введите пароль от сети. Подтвердите пароль, выбрав ГОТОВО.

3. После подключения телевизора к Интернету, снова на домашнем экране телевизора нажмите кнопку пульта акране телевизора нажмите кнопку пульта для входа в настройки, затем перейдите в раздел Настройки устройства. Далее войдите в раздел Об устройстве и выберите пункт меню Обновление системы.

3. Нажмите **ОК** для подтверждения обновления системы. Телевизор скачает пакет обновления и установит его. В процессе обновления телевизор может перезагружаться.

После обновления на телевизоре DEXP 43UQD1/G улучшатся настройки изображения. Вы можете снова использовать его для предпродажной подготовки.